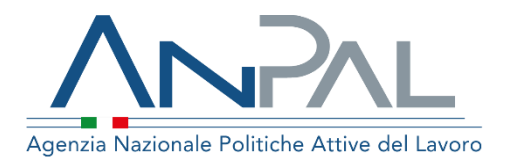

# Manuale Verifica Status NEET

Categoria Utente: Operatore Aggiornato al 28/02/2019

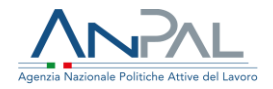

### Sommario

| 1 |     | In | troduzione                                  | 3   |
|---|-----|----|---------------------------------------------|-----|
| 2 |     | A  | ccesso applicativo                          | 3   |
|   | 2.1 | 1  | Accesso da Scrivania                        | . 3 |
|   | 2.2 | 2  | Home page                                   | .5  |
| 3 |     | Fι | unzionalità                                 | 6   |
|   | 3.1 | 1  | Verifica                                    | .7  |
|   | 3.2 | 2  | Esito                                       | .7  |
|   | 3.3 | 3  | Controlli sulla validità del codice fiscale | .9  |

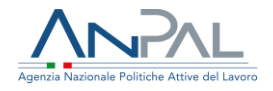

### 1. Introduzione

Il presente manuale ha l'obiettivo di fornire agli utenti una guida relativa ai servizi offerti all'interno del portale ANPAL per l'applicativo di Verifica status NEET.

## 2. Accesso applicativo

L'applicativo di Verifica status NEET è raggiungibile tramite scrivania applicativa. Per accedere, l'utente deve essere registrato al portale ANPAL ed accedere con le relative credenziali.

#### 2.1 Accesso da Scrivania

Si effettua l'accesso alla Scrivania Applicativa del portale ANPAL al seguente link <u>https://myanpal.anpal.gov.it/myanpal</u>.

| Agenzia Nazionale Politiche Attive del Lavoro                                                                                     | Numero Unico Lavoro<br>800.00.039 Will Fondo sociale europeo                                                                         |  |  |  |
|----------------------------------------------------------------------------------------------------|----------------------------------------------------------------------------------------------------|--|--|--|
|                                                                                                    |                                                                                                    |  |  |  |
|                                                                                                    | MyANPAL<br>La porta di accesso ai servizi digitali ANPAL                                                                             |  |  |  |
| MyANPAL è la scrivania c                                                                                                    | MyANPAL è la scrivania digitale su misura per te che progressivamente ti permetterà di:                                              |  |  |  |
| <ul> <li>accedere a tutti i ser</li> <li>monitorare le attivit</li> <li>consultare domande</li> </ul>                             | <ul> <li>accedere a tutti i servizi</li> <li>monitorare le attività</li> <li>consultare domande frequenti (Faq) e manuali</li> </ul> |  |  |  |
| Presto saranno disponibili ulteriori funzionalità tra cui notifiche sullo stato di avanzamento delle pratiche e<br>messaggistica. |                                                                                                    |  |  |  |
| Entra in MyANPAL, acceo<br>Se sei una nuova o un nu                                                                               | Entra in MyANPAL, accedi all'area riservata.<br>Se sei una nuova o un nuovo utente clicca sul tasto 'Registrati'.                    |  |  |  |
|                                                                                                    | Accedi Registrati                                                                                                    |  |  |  |

Cliccando sul bottone "Accedi" si viene indirizzati alla pagina di Login.

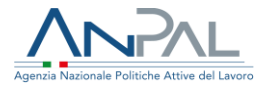

| Ministero del lavoro e delle politiche sociali                                                                                                    |                                                                                                    | Unione europea<br>Fondo sociale europeo |
|----------------------------------------------------------------------------------------------------|----------------------------------------------------------------------------------------------------|-----------------------------------------|
| Catenticazione         Per l'accesso ai servizi         online è necessario il         possesso di credenziali         rilasciate da ANPAL oppure         dura identità SPID o di una         carta Nazionale dei Servizi         cresso         Brizzionale dei Servizi         cresso         Brizzionale dei Servizi         dura identità SPID o di una         carta Nazionale dei Servizi         cresso         Brizzionale dei Servizi         dei sistema per         l'accesso         Brizzionale dei Servizi         Chiga al funzionamento         dei sistema per         l'accesso         Brizzionale         Brizzionale         chiga al funzionamento         dei sistema per         l'accesso | LOGIN Nome utente Nome utente dimenticato? Password Password Password dimenticata? ACCEDI Non sei ancora registrato? |                                         |

Per l'accesso ai servizi online è necessario disporre delle credenziali rilasciate da ANPAL.

Una volta che l'utente è stato riconosciuto dal sistema, viene presentata la seguente schermata che consente la gestione dei servizi della Scrivania Applicativa a lui accessibili.

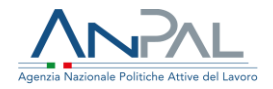

| opri tutti i servizi Anpal                  |                                                                                                    |                                                                                                    |
|---------------------------------------------|----------------------------------------------------------------------------------------------------|----------------------------------------------------------------------------------------------------|
| Assegno di Ricollocazione<br>(CIGS)         | Lo strumento che permette a operatrici e operatori di verificare,<br>a partire dal codice fiscale, se sussistono le condizioni che                                                                | 27/02/2019 16:00<br>C Il Senato approva Reddito di<br>cittadinanza e Quota 100, testo<br>passa alla Camera                                         |
| Assegno di Ricollocazione<br>(NASpl)        | qualificano una persona come Neet (Not in education,<br>employment or training), cioè giovane e non impegnata in<br>un'attività lavorativa, né inserita in un percorso scolastico o<br>formativo. | Via libera dal Senato al disegno di legge che<br>istituisce Reddito di cittadinanza e Quota 100<br>Il testo passa ora al vaglio della Camera       |
| Attestazione Stato<br>Disoccupazione        | rormativo.                                                                                                    | 26/02/2019 18:00                                                                                                    |
| Dichiarazione di<br>Immediata Disponibilità |                                                                                                    | europeo allo sviluppo dell'impresa<br>sociale                                                                                                    |
| IDO                                         |                                                                                                    | Nel convegno organizzato al Cnel di Roma, il<br>25 febbraio, si è fatto il punto sul contributo<br>Fse allo sviluppo dell'imprenditoria sociale in |
| Incentivabilità                             |                                                                                                    | Italia                                                                                                    |
| Profilazione Qualitativa                    |                                                                                                    | 26/02/2019 18:00                                                                                                    |
| Scouting Dolla Domanda                      |                                                                                                    | numero della newsletter "Minformo"                                                                                                    |

Si seleziona il servizio "Verifica status NEET", quindi sulla voce "Vai al servizio".

L'utente viene reindirizzato sulla Home-Page dell'applicazione scelta.

#### 2.2 Home page

Qui sono presenti vari contenuti, quali:

- una breve descrizione della funzionalità dell'applicazione
- Manuali, FAQ e messaggi relativi all'applicazione
- La possibilità di andare alla piattaforma di formazione online
- La funzione che consente di verificare se una persona verifica i requisiti per lo status NEET

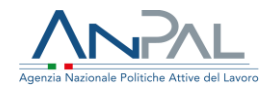

| Agenzis Nazionale Politiche Attive del Lavoro |                                                                                                    |            |                                                                   |              |          |
|-----------------------------------------------|----------------------------------------------------------------------------------------------------|------------|-------------------------------------------------------------------|--------------|----------|
| Home                                          |                                                                                                    |            |                                                                   |              |          |
| _                                             |                                                                                                    |            |                                                                   |              |          |
|                                               | envenuto in Verifica Status NEET<br>Js'è<br>rifica status Neet è il servizio che permette di verificare, tramite il codice fiscale, se sussistono le condizioni che qualificano una persona come Neet (Not in education,<br>nployment or training), cioè giovane e non impegnata in un'attività lavorativa, né inserita in un percorso scolastico o formativo. L'esito di questa verifica consente di<br>onoscere la persona come potenziale beneficiaria della Garanzia giovani.<br>chi è rivolto<br>servizio è rivolto a operatrici e operatori abilitati.<br>cosa serve<br>servizio consente di velocizzare i processi di adesione al programma di politiche attive del lavoro Garanzia giovani, nato per contrastare la disoccupazione giovanile. La<br>tranzia giovani prevede infatti misure di orientamento, istruzione e formazione e inserimento al lavoro a sostegno di giovani Neet. |            |                                                                   |              |          |
|                                               |                                                                                                    |            |                                                                   |              |          |
| E                                             | Verifica<br>Inserisci il codice fiscale e la data di riferimento per eseguire una verifica                                                                                                    |            |                                                                   |              |          |
| Codice                                        | Fiscale                                                                                                    | 27/02/2019 | )                                                                 | <b></b>      | Verifica |
|                                               |                                                                                                    |            |                                                                   |              |          |
| =                                             | Manuali<br>Scarica i manuali più utili alle tue esigenze<br>VAI AL MANUALE →                                                                                                    | ?          | FAQ<br>Consulta le domande più frequenti sui se<br>VAI ALLE FAQ → | ervizi Anpal |          |
|                                               | MyLearning                                                                                                    |            |                                                                   |              |          |

### 3. Funzionalità

La funzione di Verifica status NEET consente di verificare se un cittadino possiede i requisiti di NEET ad una data di riferimento passata in input.

Di seguito sono elencati i requisiti NEET:

- età compresa tra i 15 e i 29 anni al momento della registrazione al portale nazionale o regionale;
- essere disoccupati ai sensi dell'articolo 19 del decreto legislativo 150/2015 del 14 settembre 2015 e successive modifiche e integrazioni;
- non frequentare un regolare corso di studi (secondari superiori, terziari non universitari o universitari);

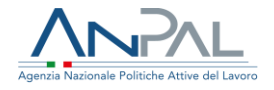

- non essere inseriti in alcun corso di formazione, compresi quelli di aggiornamento per l'esercizio della professione o per il mantenimento dell'iscrizione ad un Albo o Ordine professionale;
- non essere inseriti in percorsi di tirocinio curriculare e/o extracurriculare, in quanto misura formativa.

#### 3.1 Verifica

Per poter effettuare la verifica, è necessario inserire il codice fiscale della persona in esame e la data alla quale vogliono essere fatti i controlli.

| insenserii cou | ice fiscale e la data di riferimento per es | eguire una verifica |         |          |
|----------------|---------------------------------------------|---------------------|---------|----------|
| Codice Fiscale |                                             | 27/02/2019          | <b></b> | Verifica |

Quindi si clicca sul tasto 'Verifica' e sarà possibile visualizzare una pop-up con l'esito.

3.2 Esito

Di seguito un esempio dell'output restituito.

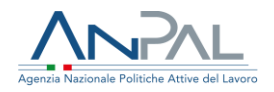

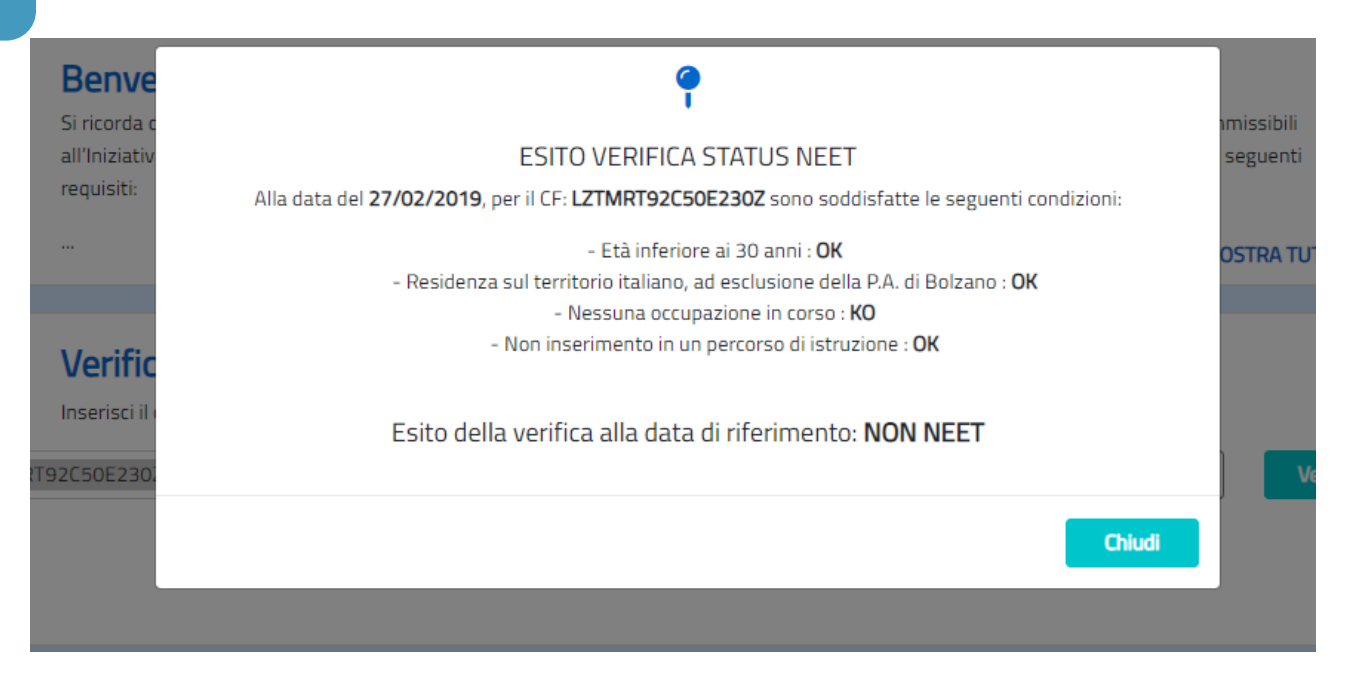

In particolare, il servizio restituisce per ogni condizione un valore ed un esito complessivo (Condizioni NEET verificate, Condizioni NEET non verificati, errori di vario genere):

- Età inferiore ai 30 anni
  - OK, se alla data di riferimento l'età è compresa tra i 15 e i 29 anni e 364
  - o KO, altrimenti
- Residenza sul territorio italiano
  - OK, se alla data di riferimento la persona in esame è residente in Italia, ad esclusione della P.A. di Bolzano (secondo la versione più recente della SAP)
  - KO, se alla data di riferimento la persona in esame è residente nella P.A. di Bolzano o fuori dall'Italia (secondo la versione più recente della SAP)
  - Non verificabile, se la persona in esame non ha una SAP attiva o se nella SAP è assente l'informazione sulla residenza
- Nessuna occupazione in corso

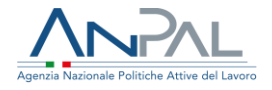

- OK, se alla data di riferimento la persona in esame risulta non avere alcun tipo di rapporto attivo oppure se presente è attivato nell'ambito del percorso in Garanzia Giovani (data CO = data inizio politica GG)
- o KO, altrimenti
- Non inserimento in un percorso di istruzione
  - OK, se alla data di riferimento la persona in esame risulta NON frequentante per l'anno scolastico/accademico specificato
  - o KO, altrimenti.
- 3.3 Controlli sulla validità del codice fiscale

Nel caso in cui il codice inserito non risulta valido, viene presentato il seguente messaggio di errore.

| <ul> <li>Verifica         Inserisci il codice fiscale e la data di riferimento per eseguire una verifica     </li> <li>Errore nella richiesta         Il codice fiscale inserito non è valido     </li> </ul> |  |  |  |  |  |  |
|----------------------------------------------------------------------------------------------------|--|--|--|--|--|--|
|                                                                                                    |  |  |  |  |  |  |
|                                                                                                    |  |  |  |  |  |  |